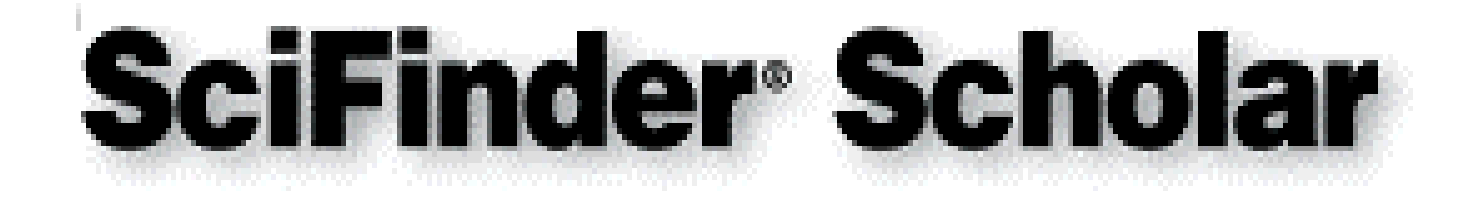

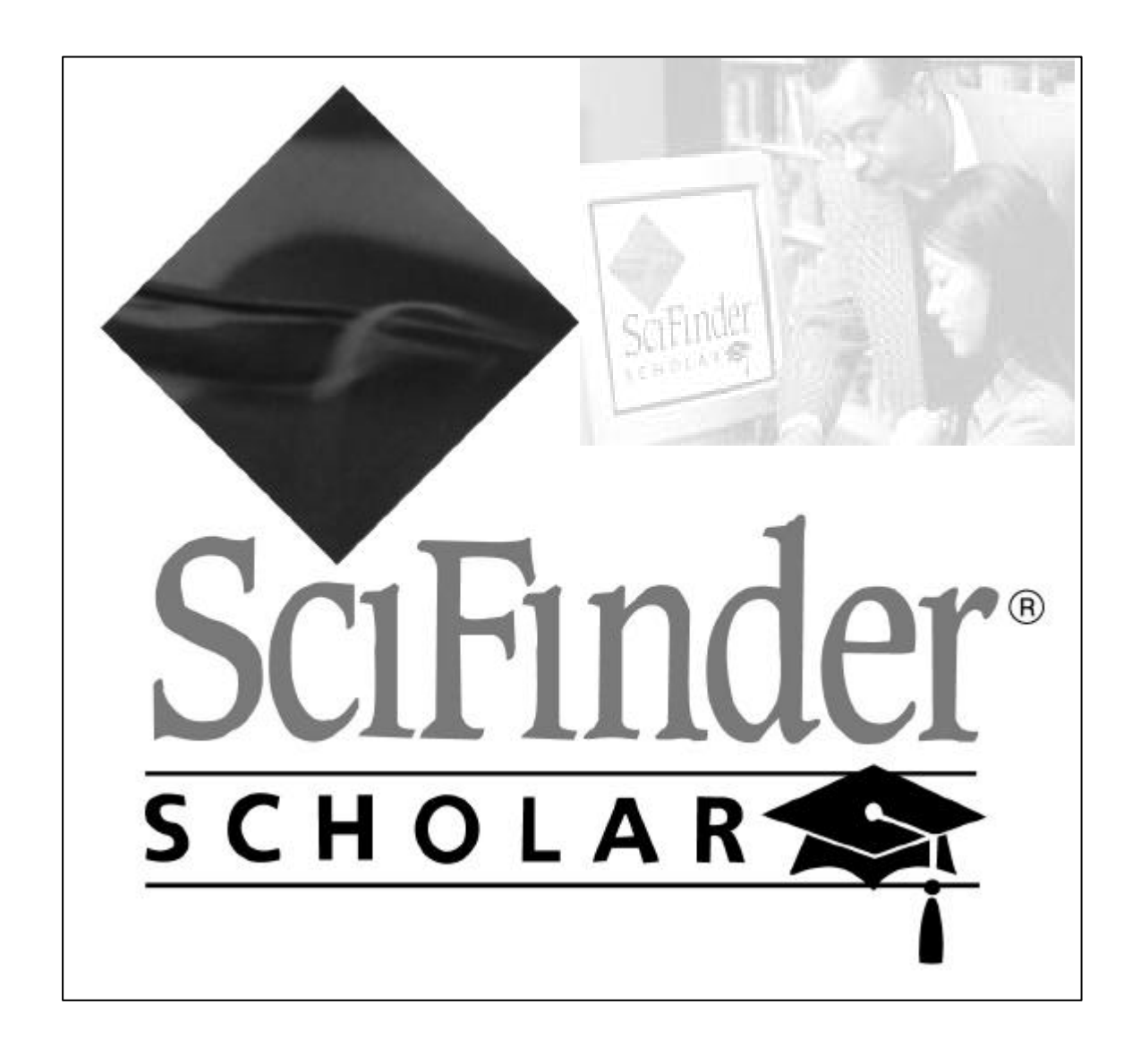

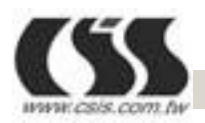

**Chin Shan Information Service Co. LTD** 

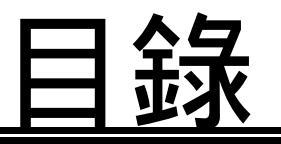

## 第一章 基本簡介

資料庫內容(Content)

全文連結(ChemPort Connnection)

3D 結構(只適用 Windows 版本) 次結構模式(Substructure Module)

網址(Web Site)

安裝需求(Requirements)

# 第二章 操作入門

主選單(Main Menu)

主選功能表(Main Menu Toolbar)

檢索對話方塊(Explore Dialog Box)

檔案儲存(Saving Files)

檔案列印(Printing)

# 第三章 SciFinder Scholar 的檢索方式

以化學物質或反應作檢索(Explore by Chemical Substance

or Reaction)

以標題或句子作檢索(Explore by Research Topic)

以作者作檢索(Explore by Author Name)

以檔案格式作檢索(Explore by Document Identifier)

以公司或組織名稱作檢索(Explore by Company Name /

Organization)

以物質註冊號碼作檢索(Explore by Substance Identifier)

以化學公式作檢索(Explore by Molecular Formula)

# 第四章 利用化學結構檢索(Explore by Chemical Structure)

化學結構檢索(Accessing Explore by Chemical Structure)

繪圖功能表單(Structure Drawing Menu)

垂直功能板(Vertical Tool Palette)

水平功能板(Horizontal Tool Palette)

畫結構圖(Drawing a Structure)

進階搜尋(Performing an Exact Structure Search)

## 第五章 利用次結構檢索(Explore by Substructure)

次結構檢索(Accessing Explore by Substructure)

次結構繪圖特徵(Substructure Drawing Features)

如何畫次結構(Drawing a Substructure)

預覽(Previewing Substructure)

基本檢索(Performing a Substructure Search)

進階搜尋(Refine Substructure)

分析(Analyzing Substructures)

# 第六章 利用化學反應檢索(Explore by Reaction)

相關功能鍵(Accessing Explore by Reaction)

單端反應檢索(Searching One Side of a Reaction)

保留反應結果(Keeping Reactions)

進階反應(Refine Reactions)

雙端反應檢索(Searching Both Sides of a Reaction)

功能群組反應檢索(Exploring Reactions by Functional

Groups)

## 第七章 引用文獻相關

(Display Format and Sort Order)

檢視引用文獻的詳細資料(Viewing Details of References)

全文檔案連結(Accessing Full-Text Document)

保留感興趣的文獻(Keeping References of Interest)

文獻分析(Analyzing References)

文獻進階搜尋(Refining References)

#### 第八章 相關連結資訊

連結到物質反應記錄

(Link to Substance Record)

連結到工商記錄(Link to Commercial Sources)

連結到化學表單記錄

(Link to Regulated Chemicals Listing)

連結到引用文獻(Link to Citations)

連結到 3D 模式(Link to 3D Models -- 只適用 Windows 模式)

連結到全文檔案(Accessing Full-Text Documents)

連結到 SciFinder Scholar 內 ACS 的出版品

(Linking to SciFinder Scholar from ACS Publications)

第九章 期刊瀏覽(Browse Journal Table of Contents)

- 附錄 A Importing and Exporting Structure Queries
- 附錄 B Smartsearch:Inside Explore by Chemical Structure
- 附錄 C CA Sections
- 索引 Index

#### 第一章 基本簡介

#### 資料庫內容(Content)

- •超過一千六百萬筆摘要資料
  - -包括 8,000 多家科學性期刊
  - 由世界上 40 個專利組織取得專利權資料
  - 資料可追到 1967 年
  - 每日更新
- •由 1967 年以來收錄了二千七百萬筆的物質資料
- •由 1985 年以來收錄了四百萬筆的化學反應資料
- •在 CHEMLIST 中可以找到與您感興趣物質相關資料
- •在 CHEMCATS 中有供應廠商的名單
- •可以連結到 MEDLINE 資料庫

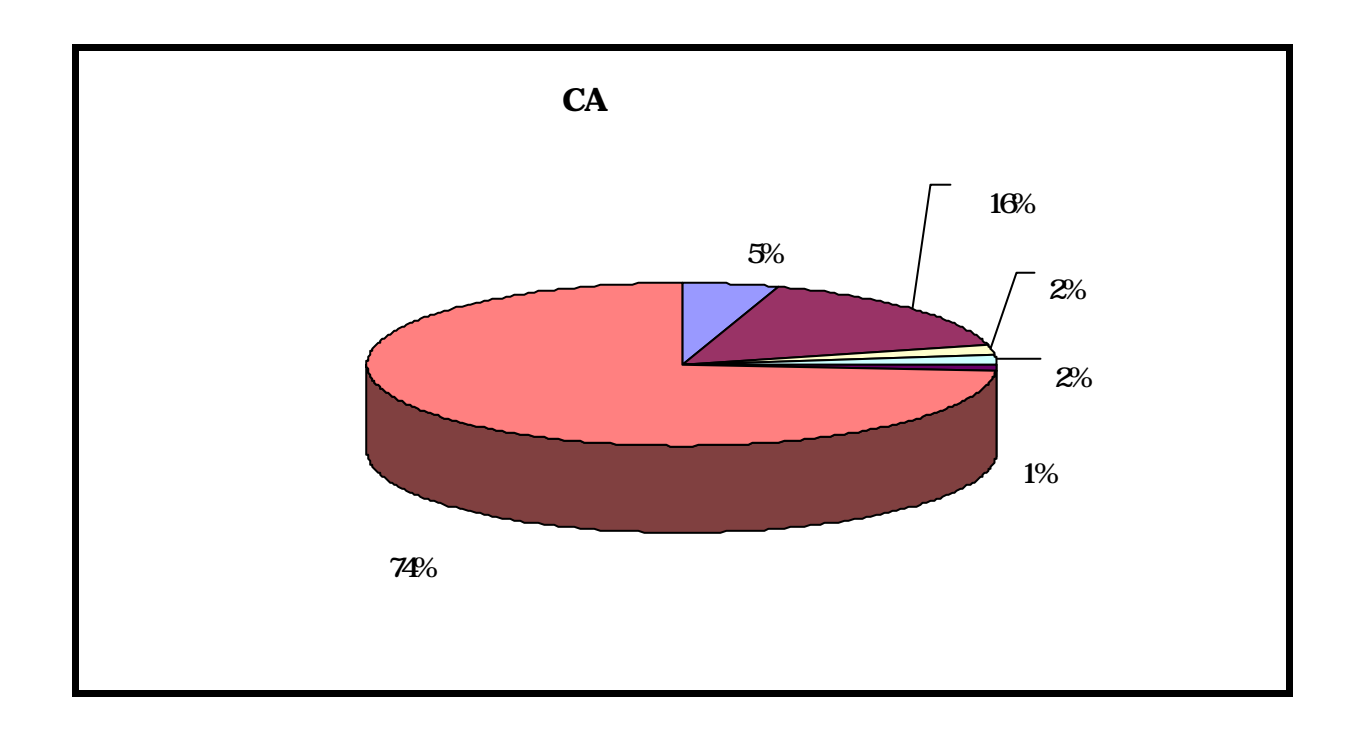

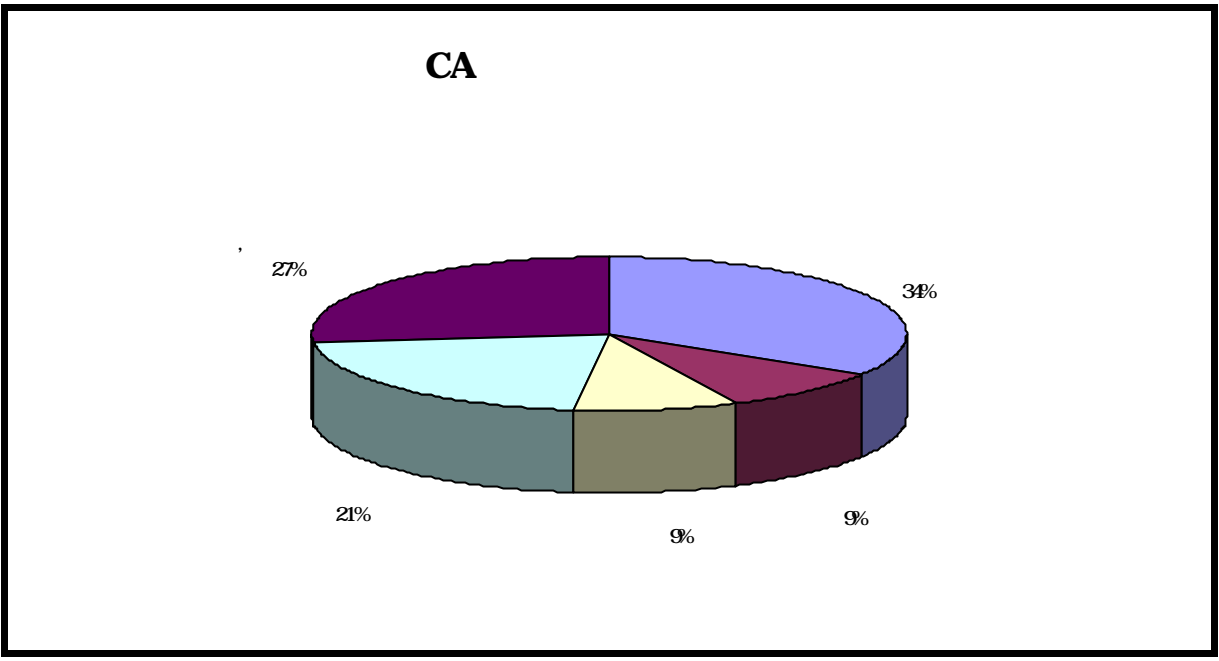

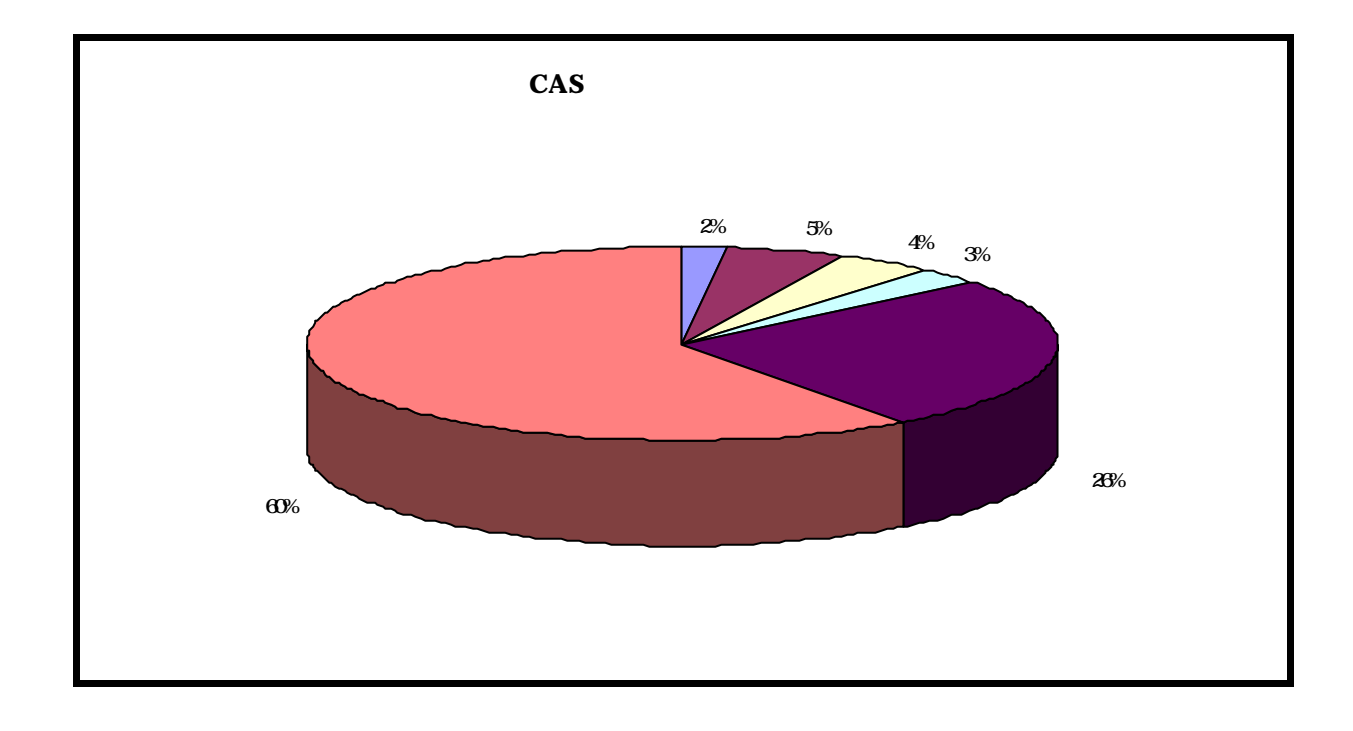

#### 全文連結(ChemPort Connnection)

在 SciFinder Scholar 的資料庫中,可藉由 ChemPort 連結到文件的原始全文資料,使用方便,只要在欲觀看的資料上以滑鼠點選即可輕易連結至全文網頁

#### 3D 結構(只適用 Windows 版本)

Windows 95,98, or NT4.0 的使用者可以使用 WebLab ViewerLite software 模擬 3D 結構,但需安裝 Acrobat Reader 3.0 or 4.0 以上的版本才能看到 3D 模擬結果.如為 Microsoft Windows 2000 的使用者則要具備有接受 PDF 視窗的功能才能看到 3D 模擬 結果

#### 次結構模式(Substructure Module)

SciFinder Scholar 提供 SSM(SciFinder Subtructure Module) 可利用此模式檢索相關結構

#### 網址(Web Site)

SciFinder Scholar web site

http://www.cas.org/SCIFINDER/SCHOLAR/

CAS Sofewares Support web site

http://www.cas.org/Support/software.html.

#### 安裝需求(Requirements)

#### Windows

電腦:與 IBM 相容的個人 PC 或 Pentium 級的電腦,需具備

- Microsoft Windows 95,98,2000, or NT4.0
- ♦ Microsoft Windows 95,98, or NT4.0 最少要有 32MB(RAM)的記憶體空間
- ◆ Microsoft Windows 2000 則最少要有 64MB(RAM)的記 憶體空間
- ◆ 扣除套裝程式的記憶空間,最少還要有 40-50MB 的磁碟 空間
- ◆ 通訊協定:以 TCP/IP 連結 CAS 資料庫

螢幕:與 Windows 相容的 SVGA 彩色螢幕 印表機:解析度較高的印表機,例如雷射或噴墨印表機 瀏覽器:可使用

- ◆ Netscape Navigator 4.0 或以上版本
- ◆ Communicator Version 4 或以上版本
- ◆ Microsoft Internet Explorer Version 4 或以上版本

#### Macintosh(麥金塔)

電腦: Macintosh 或與其相容的個人 PC,需具備

- ◆ System 7.6.1 x or MacOS 8.x or MacOS9 的操作系統
- ◆ MacTCP or Open Transport 1.1 或以上版本
- ◆ 最少有 15MB(RAM)的記憶體
- ◆ 最少要有 30-40 MB 的磁碟空間
- ◆ 通訊協定:以 TCP/IP 連結 CAS 資料庫

螢幕:13 时以上的螢幕

印表機:解析度較高的印表機,例如雷射或噴墨印表機 瀏覽器:可使用

- ◆ Netscape Navigator 4.0 或以上版本
- ◆ Communicator Version 4 或以上版本
- ◆ Microsoft Internet Explorer Version 4 或以上版本

# 第二章 操作入門

SciFinder Scholar 的視窗由主選單(Main Menu),主選功能表 (Main Menu Toolbar),及檢索對話方塊(Explore dialog box)組成, 其功能將在下面的章節敘述;

| Eile       Edit       Yiew       Task       Tools       Help         Image: Save As       Image: Save As<                                                                                                    |  |  |  |  |  |
|----------------------------------------------------------------------------------------------------|--|--|--|--|--|
| Image: Sevent as the sect of the sect of the se |  |  |  |  |  |
| Explore          Select One:         Image: Chemical Substance or Reaction         Image: Find a substance or reaction and retrieve corresponding literature.         Image: Research Topic                                                                                                    |  |  |  |  |  |
| Select One:<br>Chemical Substance or Reaction<br>Find a substance or reaction and retrieve corresponding literature.<br>Research Topic                                                                                                    |  |  |  |  |  |
| Chemical Substance or Reaction<br>Find a substance or reaction and retrieve corresponding literature.<br>Research Topic                                                                                                    |  |  |  |  |  |
| Select One.         Image: Select One.         Image: Select One.         Image: Select One.         Image: Select One.         Find a substance or Reaction and retrieve corresponding literature.         Image: Select One.         Image: Select One.         Image: Selec                                                                                                    |  |  |  |  |  |

# 主選單(Main Menu)

| 🔷 SciFinder Scholar |              |      |              |                |              | _ 🗆 X |  |
|---------------------|--------------|------|--------------|----------------|--------------|-------|--|
| <u>F</u> ile        | <u>E</u> dit | View | <u>T</u> ask | T <u>o</u> ols | <u>H</u> elp |       |  |

#### File Menu(檔案表單)

| 項目                                                        | 說明     |
|-----------------------------------------------------------|--------|
| New Task                                                  | 開新檔案   |
| Save As                                                   | 另存新檔   |
| Print Setup(Windows) or Page<br>Setup(Machintosh)         | 列印設定   |
| Print                                                     | 列印     |
| Full Text Option                                          | 全文功能選項 |
| Exit SciFinder<br>Scholar(Windows) or<br>Quit(Machintosh) | 離開     |

# Edit Menu(編輯表單)

| 項目           | 說明  |
|--------------|-----|
| Cut          | 剪下  |
| Сору         | 複製  |
| Paste        | 貼上  |
| Select All   | 全選  |
| Unselect All | 全不選 |

#### View Menu(檢視表單)

| 項目                     | 說明                    |
|------------------------|-----------------------|
| Compact                | 完整檢視模式                |
| Standard               | 標準檢視模式                |
| Summary                | 大綱檢視模式                |
| Full                   | 全文檢視模式                |
| Accession Number Order | 顯示資料庫檢索完後的結果筆數        |
| Similarity Order       | 將搜尋結果以模糊比對的方式擴大<br>檢索 |
| Title Order            | 顯示標題檢索結果              |
| Reverse Order          | 顯示選項外的檢視結果            |

## Task Menu(檢索表單)

| 項目                 | 說明            |  |
|--------------------|---------------|--|
| Explore            | 開啟檢索對話方塊      |  |
| Author Name        | 以作者名稱作為檢索標的   |  |
| Research Topic     | 以標題作為檢索標的     |  |
| Document Id        | 以文件類別作為檢索標的   |  |
| Company Name       | 以公司名稱作為檢索標的   |  |
| Chemical Structure | 以化學結構作為檢索標的   |  |
| Substance Id       | 以物質註冊號碼作為檢索標的 |  |
| Molecular Formula  | 以分子公式作為檢索標的   |  |
| Browse Journals    | 期刊瀏覽          |  |

Tools Menu(工具表單)

| 項目                 | 說明                          |
|--------------------|-----------------------------|
| Analyze References | 對參考文獻進行分析                   |
| Analyze Substances | 對物質進行分析                     |
| Refine             | 針對指定條件做進階搜尋                 |
| Кеер               | 將搜尋結果暫時保留                   |
| Task History       | 檢索結果的歷史清單                   |
| Back               | 回上一頁                        |
| Forward            | 往下一頁                        |
| Database Setting   | 開啟資料庫選項設定對話方塊               |
| Statistics Monitor | 顯示伺服器,記憶體狀態及資料<br>處理速度等相關資訊 |
| Internet           | 進行相關網站的連結                   |

Help (Windows) or SciFinder Help (Macintosh) Menu(疑難排解)

| 項目                      | 說明                |
|-------------------------|-------------------|
| Contents                | 描述各項提供疑難排解的選項     |
| Search for Help on      | 將所需問題以條列方式進行搜尋    |
| Message of the Day      | 檢視 CAS 每日提供的各種資訊  |
| About SciFinder Scholar | SciFinder 的相關及版權頁 |

#### 主選功能表(Main Menu Toolbar)

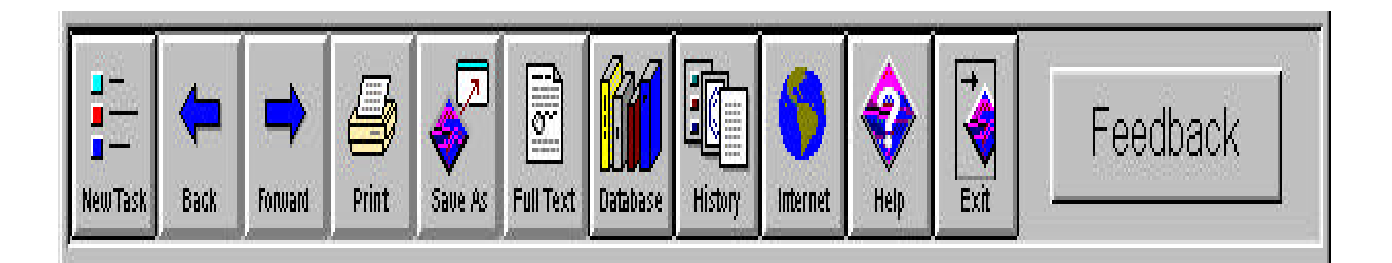

| 項目        | 說明         |
|-----------|------------|
| New Task  | 開啟新的檢索對話方塊 |
| Back      | 回上一頁       |
| Forward   | 往下一頁       |
| Print     | 列印         |
| Save As   | 另存新檔       |
| Full Text | 聯結至全文模式    |
| Database  | 資料庫        |
| History   | 歷史清單       |
| Internet  | 友站連結       |
| Help      | 疑難排除       |
| Exit      | 離開         |

#### 檢索對話方塊(Explore Dialog Box)

| 🔶 Explore     | e                                                                                                    |
|---------------|----------------------------------------------------------------------------------------------------|
| Select        | One:                                                                                                  |
| <b>1</b>      | Chemical Substance or Reaction<br>Find a substance or reaction and retrieve corresponding literature. |
|               | Research Topic<br>Find literature relevant to a topic of interest.                                    |
| <b>?</b>      | Author Name<br>Find literature written by a specific author.                                          |
| Þ             | Document Identifier<br>Find literature by document ids such as CA abstract number or patent number.   |
| - <del></del> | Company Name / Organization<br>Find literature from a specific organization.                          |
|               | Browse Table of Contents<br>Scan table of contents of my favorite journals.                           |
|               | Cancel                                                                                                |

如圖,有六種檢索方式;

1.以化學結構或反應作檢索

- 2.以標題或句子作檢索
- 3.以作者作檢索
- 4.以註冊號碼作檢索
- 5.以公司或組織名稱作檢索
- 6.瀏覽期刊清單

以點選方式進入檢索主題

#### 檔案儲存(Saving Files)

點選主選功能表(Main Menu Toolbar)上的另存新檔(Save As)

- 1. 選擇欲存的檔案,例如;3.5 磁片
- 2. 建入檔名
- 3. 選擇存檔模式,例如;Rich Text Format(.rtf)
- 4. 點選存檔(Save)即完成

#### 檔案列印(Printing)

點選主選功能表(Main Menu Toolbar)或檔案表單(File Menu) 上 的列印(Print),將會出現列印的對話方塊,選擇需求的格式,點選 OK(Windows 作業系統)或 Print(Machintosh 作業系統)即可

# 第三章 SciFinder Scholar 的檢索方式

# 以化學物質或反應作檢索(Explore by Chemical Substance or Reaction)

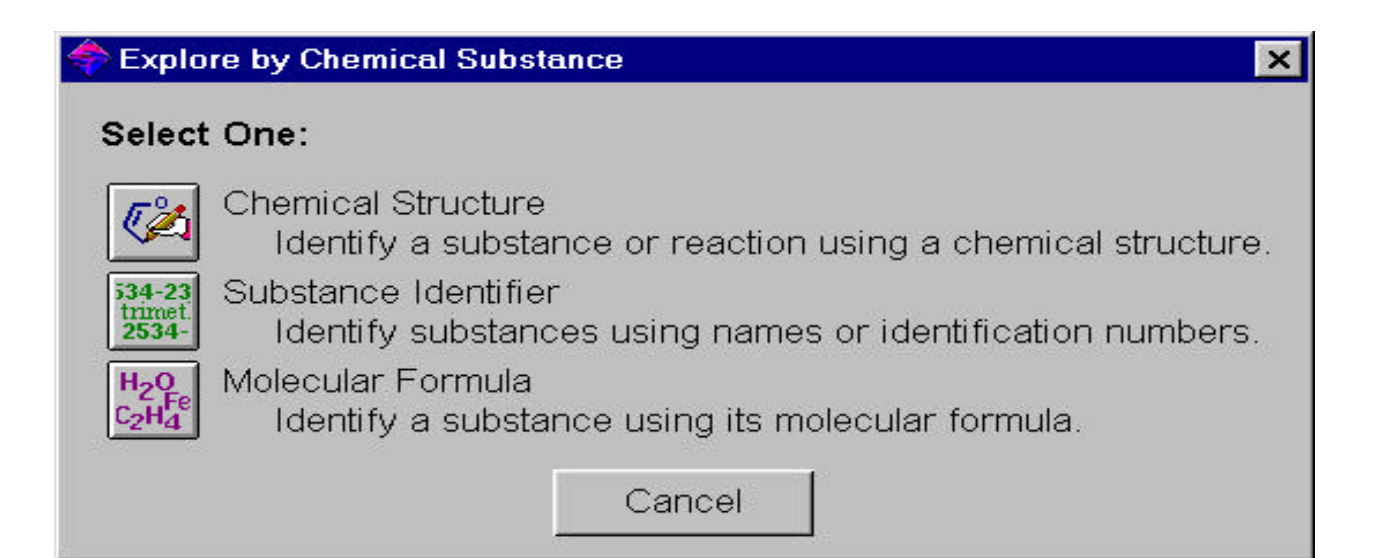

#### 以標題或句子作檢索(Explore by Research Topic)

| < Explore by Research Topic                                                                   |                                                               |          |
|-----------------------------------------------------------------------------------------------|---------------------------------------------------------------|----------|
| Describe your topic using a                                                                   | phrase.                                                       |          |
| I am interested in:                                                                           |                                                               |          |
| INHIBITION OF HIV REPLICA                                                                     | ATION IN HUMAI                                                | NS       |
| Examples:<br>The effect of antibiotic re<br>Photocyanation of aroma<br>Hydrocarbon-water emul | esidues on dairy<br>atic compounds<br>Isions as fuels<br>Back | products |

| Topic Candidates                                                                                                    |                                                                                                    |
|----------------------------------------------------------------------------------------------------|----------------------------------------------------------------------------------------------------|
| <u>F</u> ile <u>E</u> dit <u>T</u> ask T <u>o</u> ols <u>H</u> elp                                                                                                    |                                                                                                    |
| Select the candidates of interest:                                                                                                    |                                                                                                    |
| 1165 references were found containing all of the<br>"INHIBITION", "HIV REPLICATION" and "HU<br>closely associated with one another.                                                                                                    | ne concepts                                                                                                   |
| 2608 references were found where all of the co<br>"INHIBITION", "HIV REPLICATION" and "HU<br>present anywhere in the reference.                                                                                                    | oncepts<br>IMANS'' were                                                                                       |
| 2087 references were found containing the two<br>"INHIBITION" and "HIV REPLICATION" close<br>with one another.                                                                                                    | o concepts<br>ely associated                                                                                  |
| 2758 references were found where the two cor<br>"INHIBITION" and "HIV REPLICATION" were<br>anywhere in the reference.                                                                                                    | ncepts<br>present                                                                                             |
| 111914 references were found containing the f<br>"INHIBITION" and "HUMANS" closely associated<br>another.                                                                                                    | two concepts<br>ated with one                                                                                 |
| 239889 references were found where the two of<br>"INHIBITION" and "HUMANS" were present a<br>reference.                                                                                                    | concepts<br>anywhere in the                                                                                   |
| 2708 references were found containing the two<br>"HIV REPLICATION" and "HUMANS" closely<br>with one another.                                                                                                    | associated                                                                                                    |
| SciFinder Scholar                                                                                                    |                                                                                                    |
| <u>File Edit View Task Tools H</u> elp                                                                                                    |                                                                                                    |
| Forward Print Solve As Full Text History Internet Help                                                                                                    |                                                                                                    |
| Heymans, Francoise; Dereuddre-Bosquet, Na<br>Jean-Jacques; Lamouri, Aazdine; Clayette, Pa<br>Piperazine derivatives inhibiting human impreplication. PCT Int. Appl. (2000), 68 pp<br>0001677 A1 20000113 CAN 132:78572 AN                                          | thalie; Godfroid,<br>ascal; Martin, Marc.<br>munodeficiency virus<br>b. CODEN: PIXXD2 WO<br>2000:34862 CAPLUS |
| De Maria, A.; Moretta, L. HLA-class I-specifi<br>in HIV-1 infection. Hum. Immunol. (2000),<br>HUIMDQ ISSN:0198-8859. AN 2000:30920                                                                                                    | 61(1), 74-81. CODEN:                                                                                          |
| Gunzburg, Walter; Mhashilkar, Abner M.; Hind<br>evaluation: StealthVector (HIV) Enzo. Cu<br>(1999), 1(5), 651-657. CODEN: CUOTFO I:<br>132:73089 AN 2000:22572 CAPLUS                                                                                              | di, Mustafa. <b>Technology</b><br>rr. Opin. Mol. Ther.<br>SSN:1464-8431. CAN                                  |
| <ul> <li>Daelemans, Dirk; Schols, Dominique; Witvrou<br/>Pannecouque, Christophe; Hatse, Sigrid; Van<br/>Francois; Klimkait, Thomas; De Clercq, Erik; V<br/>A second target for the peptoid tat/transac<br/>element inhibitor CGP64222: inhibition of h</li> </ul> | w, Myriam;<br>Dooren, Sonia; Hamy,<br>Vandamme, Anne-Mieke.<br>stivation response                             |
| immunodeficiency virus replication by bloc<br>receptor 4-mediated virus entry. Mol. Pha<br>116-124. CODEN: MOPMA3 ISSN:0026-895                                                                                                    | <b>king CXC-chemokine</b><br>armacol. (2000), 57(1),<br>X. CAN 132:160866 AN                                  |

# 以作者作檢索(Explore by Author Name)

| Explore by Author Name                            | × |
|---------------------------------------------------|---|
| Enter the author's name.                          |   |
| Last name (required):                             |   |
| Crothers                                          |   |
| First name or initial:                            |   |
| Donald                                            |   |
| Middle name or initial:                           |   |
| M                                                 |   |
| CLook for alternative spellings of the last name. |   |
| OK Back                                           |   |

| 🔿 Author Ca               | andidates                                |      |            | 玉<br>川<br>I |
|---------------------------|------------------------------------------|------|------------|-------------|
| <u>F</u> ile <u>E</u> dit | <u>T</u> ask T <u>o</u> ols <u>H</u> elp |      |            |             |
| Select the                | candidates of interest:                  |      |            |             |
| CROTH                     | ERS D                                    | 13   | references | -           |
| CROTH                     | ERS D M                                  | 254  | references |             |
| CROTH                     | ERS DONALD                               | 3    | references |             |
| CROTH                     | ERS DONALD M                             | 208  | references |             |
|                           |                                          |      |            |             |
|                           |                                          |      |            |             |
|                           |                                          |      |            |             |
|                           |                                          |      |            |             |
|                           |                                          |      |            |             |
|                           |                                          |      |            |             |
|                           |                                          |      |            | <b></b>     |
|                           | Get References                           | Back |            |             |
| Candidates                | 1-4 of 4                                 |      |            |             |

| 💎 SciFinder Scholar                                                                                                    | _ 🗆 ×    |
|----------------------------------------------------------------------------------------------------|----------|
| <u>File E</u> dit <u>V</u> iew <u>T</u> ask T <u>o</u> ols <u>H</u> elp                                                                                                    |          |
| Image: Second second second |          |
| 132:18468 AN 1999:615992 CAPLUS                                                                                                    | <u> </u> |
| <ul> <li>Long, Katherine S.; Crothers, Donald M Characterization of the<br/>Solution Conformations of Unbound and Tat Peptide-Bound<br/>Forms of HIV-1 TAR RNA. Biochemistry (1999), 38(31),<br/>10059-10069. CODEN: BICHAW ISSN:0006-2960. CAN<br/>131:225001 AN 1999:428242 CAPLUS</li> </ul>                                                                                                    |          |
| <ul> <li>Dhavan, Gauri M.; Lapham, Jon; Yang, Shuwei; Crothers, Donald<br/>M.: Decreased Imino Proton Exchange and Base-pair Opening<br/>in the IHF-DNA Complex Measured by NMR. J. Mol. Biol.<br/>(1999), 288(4), 659-671. CODEN: JMOBAK ISSN:0022-2836.<br/>CAN 131:140937 AN 1999:297844 CAPLUS</li> </ul>                                                                                                    |          |
| Crothers, Donald M., DNA curvature and deformation in<br>protein-DNA complexes: a step in the right direction. Proc.<br>Natl. Acad. Sci. U. S. A. (1998), 95(26), 15163-15165. CODEN:<br>PNASA6 ISSN:0027-8424. CAN 130:164380 AN 1999:19228<br>CAPLUS                                                                                                    |          |
| Zeman, Steven M.; Phillips, Don R.; Crothers, Donald M.,<br>Characterization of covalent Adriamycin-DNA adducts. Proc.                                                                                                    |          |
| Analyze or Refine References Back                                                                                                    |          |
| References 4-8 of 478                                                                                                    |          |

# 以檔案格式作檢索(Explore by Document Identifier)

| 🔷 Explore by Document Identifier                                                                             |                |
|----------------------------------------------------------------------------------------------------|----------------|
| Enter Document Identifiers, one per line.                                                                    | Read from file |
| US 5900476                                                                                                   |                |
|                                                                                                    |                |
| A Document Identifier is any number used to specific document.                                               | denote a       |
| Examples:<br>1983:4296<br>107:12935<br>CA97:38705<br>1998:006572<br>US 5900476<br>JP08-75755<br>FR1977-10253 |                |
| OK Bac                                                                                                    | ok             |

| 🗢 SciFinder Scholar 📃                                                                                                    |          |
|----------------------------------------------------------------------------------------------------|----------|
| <u>F</u> ile <u>E</u> dit <u>V</u> iew <u>T</u> ask T <u>o</u> ols <u>H</u> elp                                                                                                    |          |
| Image: Second Second | k        |
| <ul> <li>Ruggeri, Zaverio M.; Ware, Jerry L. Polypeptides with<br/>antithrombotic action derived from von Willebrand factor. U.S.<br/>(1999), 34 pp., Contin-part of U.S. Ser. No. 613,004, abandoned.<br/>CODEN: USXXAM US 5900476 A 19990504 CAN 130:333726 AN<br/>1999:296644 CAPLUS</li> </ul>                                                                                                    |          |
| <ul> <li>Zimmerman, Theodore S.; Fujimura, Yoshihiro; Houghten, Richard A.;<br/>Ruggeri, Zaverio M. Peptides that inhibit von Willebrand factor<br/>(vWF) binding to platelets, heparin, or collagen. U.S. (1993),<br/>26 pp. Contin-part of U.S. Ser. No. 270,488, abandoned. CODEN:<br/>USXXAM US 5238919 A 19930824 CAN 120:153719 AN<br/>1994:153719 CAPLUS</li> </ul>                                                                                                    | <u>全</u> |
| <ul> <li>Ruggeri, Zaverio M.; Ware, Jerry L. Therapeutic domains of von<br/>Willebrand factor. PCT Int. Appl. (1993), 122 pp. CODEN:<br/>PIXXD2 WO 9316709 A1 19930902 CAN 119:241388 AN<br/>1993:641388 CAPLUS</li> </ul>                                                                                                    | <u>全</u> |
| <ul> <li>Ruggeri, Zaverio M.; Ware, Jerry L. Therapeutic fragments of von<br/>Willebrand factor and their manufacture with transgenic cells.</li> <li>PCT Int. Appl. (1992), 177 pp. CODEN: PIXXD2 WO 9206999<br/>A1 19920430 CAN 117:166671 AN 1992:566671 CAPLUS</li> </ul>                                                                                                    |          |
| Analyze or Refine References Back                                                                                                    |          |
| References 1-4 of 4                                                                                                    |          |

\_ 🗆 ×

# 以公司或組織名稱作檢索(Explore by Company Name / Organization)

#### 🗢 Explore by Company Name

| chulalongkorn                    |                 |
|----------------------------------|-----------------|
| Examples:<br>Minnesota Mining an | d Manufacturing |
| 3M                               |                 |

| 💠 SciFinder Scholar                                                                                                    |
|----------------------------------------------------------------------------------------------------|
| <u>F</u> ile <u>E</u> dit <u>V</u> iew <u>T</u> ask T <u>o</u> ols <u>H</u> elp                                                                                                    |
| Feedback                                                                                                    |
| Teeramongkonrasmee, A.; Sriyudthsak, M. Methanol and ammonia sensing characteristics of sol-gel derived thin film gas sensor. Sens. Actuators, B (2000), B66(1-3), 256-259. CODEN: SABCEB ISSN:0925-4005. AN 2000:573153 CAPLUS                                                                                                    |
| <ul> <li>Longyant, Siwaporn; Sithigorngul, Paisarn; Thammapalerd, Nitaya; Sithigorngul, Weerawan; Menasveta, Piamsak.</li> <li>Characterization of vitellin and vitellogenin of giant tiger prawn Penaeus monodon using monoclonal antibodies specific to vitellin subunits. Invertebr. Reprod. Dev. (2000), 37(3), 211-221. CODEN: IRDEE2 ISSN:0792-4259. AN 2000:565598 CAPLUS</li> </ul> |
| Chutakositkanon, Vichai; Charusiri, Punya; Sashida, Katsuo. Lithostratigraphy of permian marine sequences, khao pun area, central thailand: Paleoenvironments and tectonic history. Isl. Arc (2000), 9(2), 173-187. CODEN: ISARFY ISSN:1038-4871. AN 2000:555720 CAPLUS                                                                                                    |
| <ul> <li>Chiang, C.; Craft, C. B.; Rogers, D. W.; Richardson, C. J. Effects of 4 years of nitrogen and phosphorus additions on<br/>Everglades plant communities. Aquat. Bot. (2000), 68(1), 61-78. CODEN: AQBODS ISSN:0304-3770. AN 2000:548043</li> <li>CAPLUS</li> </ul>                                                                                                    |
| Ellis, John W.; Picot, J. J. C. Mechanical and thermal anisotropy for uniaxially and biaxially drawn PET. Polym. Eng.<br>Sci. (2000), 40(7), 1619-1627. CODEN: PYESAZ ISSN:0032-3888. AN 2000:531037 CAPLUS                                                                                                    |
| <ul> <li>Chirachanchai, Suwabun; Laobuthee, Apirat; Phongtamrug, Suttinun; Siripatanasarakit, Wanida; Ishida, Hatsuo. A novel ion extraction material using host-guest properties of oligobenzoxazine local structure and benzoxazine monomer molecular assembly. J. Appl. Polym. Sci. (2000), 77(12), 2561-2568. CODEN: JAPNAB ISSN:0021-8995. AN 2000:521938 CAPLUS</li> </ul>            |
| <ul> <li>Kiatkamjornwong, Suda; Nuisin, Roongkan; Ma, Guang-Hui; Omi, Shinzo. Synthesis of styrenic toner particles by SPG<br/>emulsification technique. Chin. J. Polym. Sci. (2000), 18(4), 309-322. CODEN: CJPSEG ISSN:0256-7679. AN<br/>2000:477304 CAPLUS</li> </ul>                                                                                                    |
| □ Taneepanichskul, S.; Reinprayoon, D.; Phaosavadi, S. DMPA use above the age of 35 in Thai women. Contraception (2000), 61(4), 281-282. CODEN: CCPTAY ISSN:0010-7824. AN 2000:470040 CAPLUS                                                                                                    |
| Sriyudthsak, M.; Teeramongkolrasasmee, A.; Moriizumi, T. Radial basis neural networks for identification of volatile organic compounds. Sens. Actuators, B (2000), B65(1-3), 358-360. CODEN: SABCEB ISSN:0925-4005. CAN 133:93663. AN 2000:456290 CAPLUS                                                                                                    |
| Analyze or Refine References Back                                                                                                    |
| References 1-9 of 1557                                                                                                    |

# 以物質註冊號碼作檢索(Explore by Substance Identifier)

#### 以化學公式作檢索(Explore by Molecular Formula)

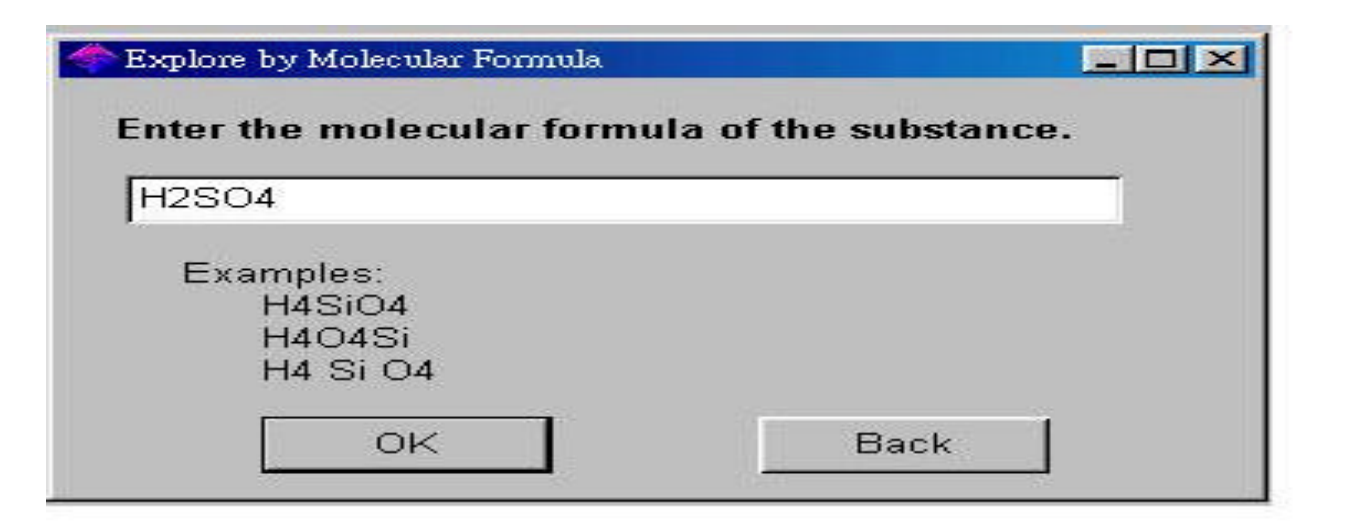

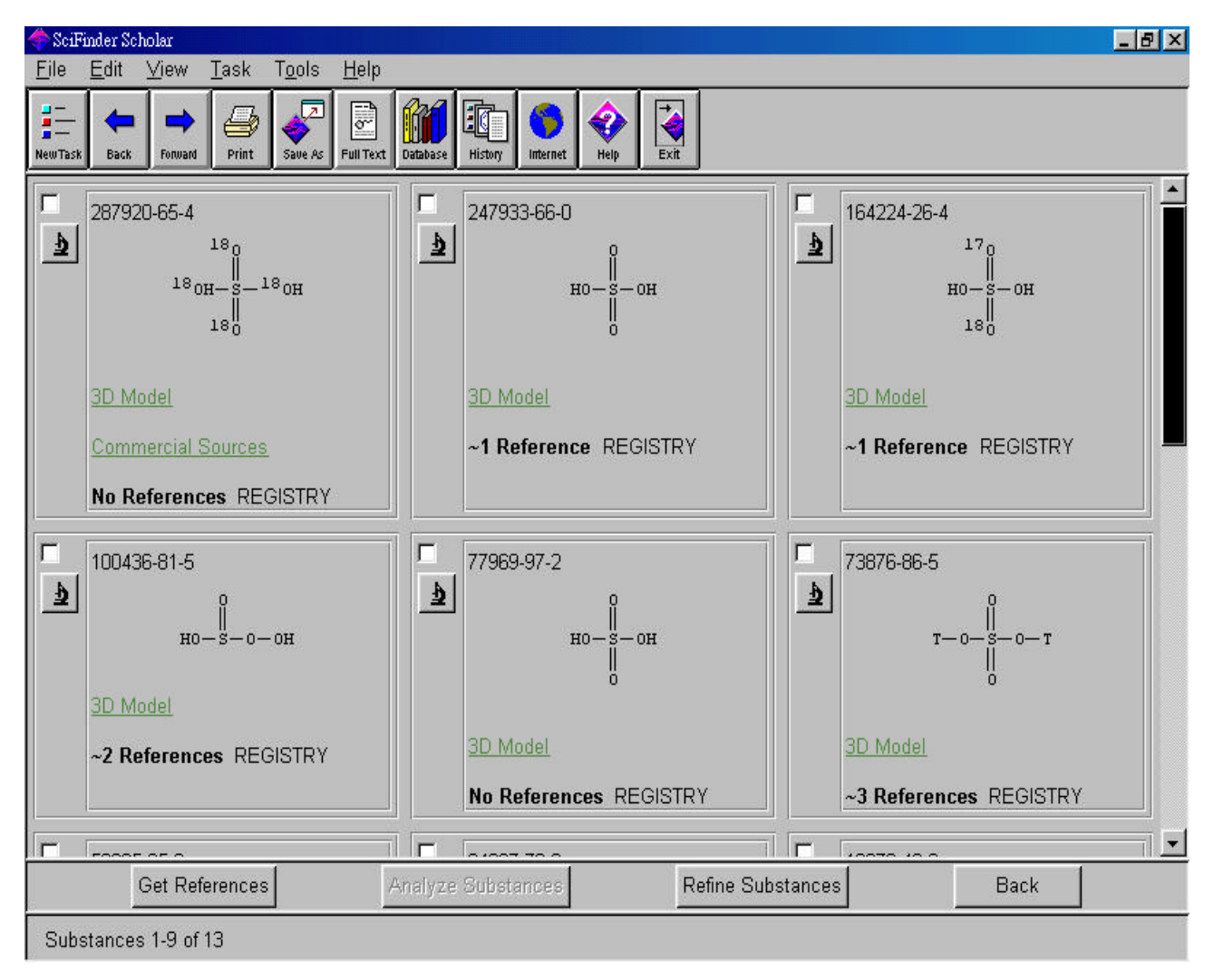

# 第四章 利用化學結構檢索(Explore by Chemical Structure)

# 化學結構檢索視窗功能說明(Accessing Explore by Chemical Structure)

#### 繪圖功能表單(Structure Drawing Menu)

#### File Menu(檔案表單)

| 項目                 | 說明             |
|--------------------|----------------|
| New                | 開啟一個全新的繪圖視窗    |
| Open               | 開啟舊檔           |
| Close              | 結束檔案           |
| Save               | 存檔             |
| Save As            | 另存新檔           |
| Revert             | 將結構重新 modified |
| Get Substances     | 取得物質資訊         |
| Get Reactions(RXN) | 取得反應結果         |

| Preview(SSM)                                              | 預覽結果 |
|-----------------------------------------------------------|------|
| Print Setup(Windows) or Page<br>Setup(Machintosh)         | 列印設定 |
| Print                                                     | 列印   |
| Exit SciFinder<br>Scholar(Windows) or<br>Quit(Machintosh) | 離開   |

## Edit Menu(編輯表單)

| 項目           | 說明     |
|--------------|--------|
| Undo         | 回復上一動作 |
| Redo         | 重作上一動作 |
| Cut          | 剪下     |
| Сору         | 複製     |
| Paste        | 貼上     |
| Clear        | 清除     |
| Select All   | 全選     |
| Unselect All | 全不選    |
| Clear All    | 全部清除   |
| Repaint      | 更新視窗   |

| Delete All Mappings(RXN) | 移除所有的標識(mappings) |
|--------------------------|-------------------|
|                          |                   |

## View Menu(檢視表單)

| 項目               | 說明 |
|------------------|----|
| Dot Atoms        |    |
| Position Numbers |    |
| Status Bar       |    |

#### Tools Menu(工具表單)

| 項目                        | 說明 |
|---------------------------|----|
| Valency Checking          |    |
| Fix Drawing Angles        |    |
| Fix Drawing Length        |    |
| Check Overlaps            |    |
| Unlock All Positions(SSM) |    |
| Lock All Positions(SSM)   |    |
| Reverse Shortcut          |    |
| Flip Horizontal           |    |
| Flip Vertical             |    |
| Fuse Fragments            |    |

#### Template Menu(模板表單)

| 項目              | 說明           |  |
|-----------------|--------------|--|
| Monocarbocyclic | 由碳原子組成的單環結構  |  |
| Bicarbocyclic   | 由碳原子組成的雙環結構  |  |
| Polycarbocyclic | 由碳原子組成的多環結構  |  |
| N-containing    | 含有 N 成分的結構   |  |
| O-containing    | 含有 O 成分的結構   |  |
| S-containing    | 含有 S 成分的結構   |  |
| NOS-containing  | 含有 NOS 成分的結構 |  |
| Alkaloid        | 結構           |  |
| Amino Acid      | 胺基酸結構        |  |
| Carbohydrate    | 碳水化合物結構      |  |
| Nucleic Acid    | 核酸結構         |  |
| Steroid         | 類固醇結構        |  |
| Coordination    | 鏈狀結構         |  |
| Misc.           | 呈現多樣性的結構     |  |

Help (Windows) or SciFinder Help (Macintosh) Menu(疑難排解)

| 項目                      | 說明             |  |
|-------------------------|----------------|--|
| Contents                | 描述各項提供疑難排解的選項  |  |
| Search for Help on      | 將所需問題以條列方式進行搜尋 |  |
| About SciFinder Scholar | SciFinder 的版權頁 |  |

# 垂直功能板(Vertical Tool Palette)

| 項目                    | 說明 |
|-----------------------|----|
| Pencil Tool           |    |
| Chain Tool            |    |
| Atom Menu Tool        |    |
| Short Menu Tool       |    |
| X Menu Tool(SSM,RXN)  |    |
| R Group Tool(SSM)     |    |
| Cyclopentadiene Tool  |    |
| Cyclopentane Tool     |    |
| Benzene Tool          |    |
| Cyclohexane Tool      |    |
| Template Tool         |    |
| 3-15 Member Ring Tool |    |

| Eraser Tool                        |  |
|------------------------------------|--|
| Lasso Tool                         |  |
| Selection Tool                     |  |
| Rotation Tool                      |  |
| Positive Charge Tool               |  |
| Negative Charge Tool               |  |
| Lock Out Substitution<br>Tool(SSM) |  |
| Lock Out Rings<br>Tool(SSM,RXN)    |  |
| Reaction Site Marking<br>Tool(RXN) |  |
| Reaction Role<br>Tool(RXN)         |  |
| Reaction Arrow<br>Tool(RXN)        |  |
| Reaction Mapping<br>Tool(RXN)      |  |

# 水平功能板(Horizontal Tool Palette)

| 項目 | 說明 |
|----|----|
|    |    |

| Current Atom Box                      |  |
|---------------------------------------|--|
| Common Atoms Palette                  |  |
| Bonds Palette                         |  |
| Scaling Factor Box                    |  |
| Molecular Formula / Formula<br>Weight |  |

#### 畫結構圖(Drawing a Structure)

#### 進階搜尋(Performing an Exact Structure Search)

# 第五章利用次結構檢索(Explore by Substructure)

次結構檢索視窗功能說明(Accessing Explore by Substructure)

次結構繪圖特徵(Substructure Drawing Features)

如何畫次結構(Drawing a Substructure)

預覽(Previewing Substructure)

基本檢索(Performing a Substructure Search)

進階搜尋(Refine Substructure)

分析(Analyzing Substructures)

第六章利用化學反應檢索(Explore by Reaction)

相關功能鍵(Accessing Explore by Reaction)

單端反應檢索(Searching One Side of a Reaction)

保留反應結果(Keeping Reactions)

反應進階搜尋 (Refine Reactions)

雙端反應檢索(Searching Both Sides of a Reaction)

功能群組反應檢索(Exploring Reactions by Functional Groups)

第七章 引用文獻相關

(Display Format and Sort Order)

檢視引用文獻的詳細資料(Viewing Details of References)

全文檔案連結(Accessing Full-Text Document)

×

| 🚈 ChemPort: Full-text Options - Microsoft Internet Explorer                                                                                                    |                                                                                    |
|----------------------------------------------------------------------------------------------------|------------------------------------------------------------------------------------|
| │ 檔案 ④ 編輯 ④ 檢視 ♡ 我的最愛 (Δ) 工具 ① 説明 ④                                                                                                    |                                                                                    |
| ChemPort-<br>CONNECT                                                                                                    | Full-text Options                                                                  |
| Title :         Enantioselective Addition of Diethy         Titanium(IV) Complexes of Diol De         Spectroscopic Study of the Catalyt         Journal :         Organometallics         Publisher : | vizinc to Aldehydes Catalyzed by<br>erivatives of D-Mannitol and the<br>tic System |
| No Additional Fees<br>Subsoribers<br>view<br>e-article<br>BSCO Your Library<br>Your Library                                                                                                    | Additional Fee<br>SDM¥<br>Buy paper<br>copy<br>Invoice Order                       |
| PDF                                                                                                    | Gredit Gard                                                                        |
| é                                                                                                    | 🌍 Internet                                                                         |

# 保留感興趣的文獻(Keeping References of Interest)

#### 文獻分析(Analyzing References)

🔶 Analyze or Refine

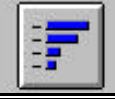

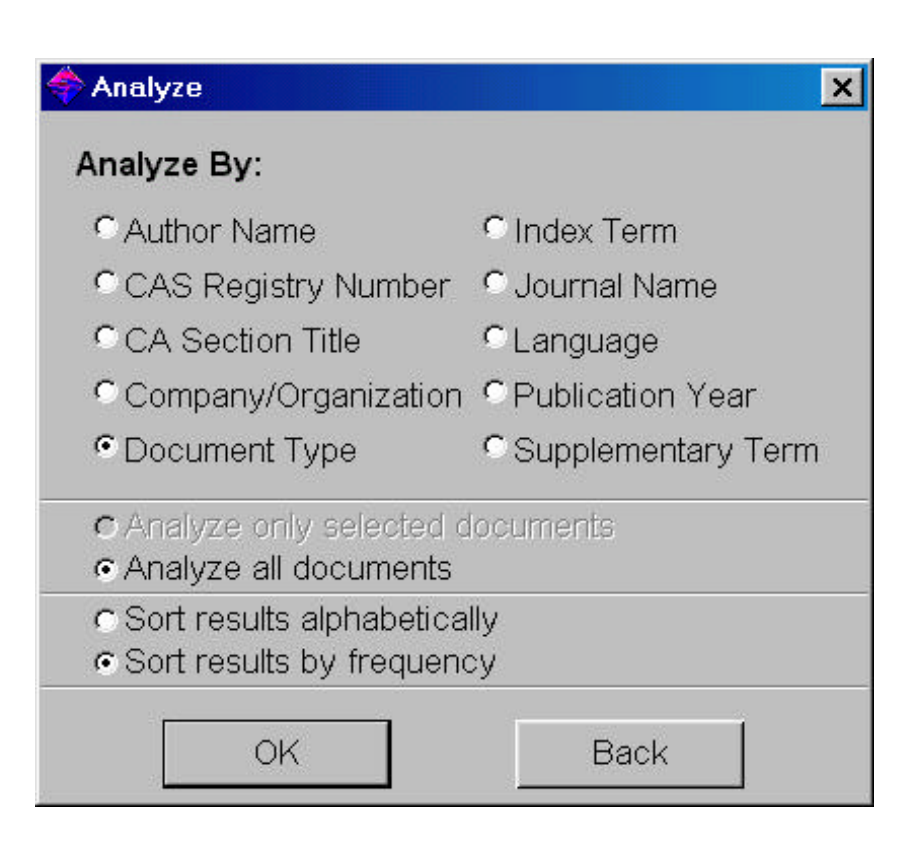

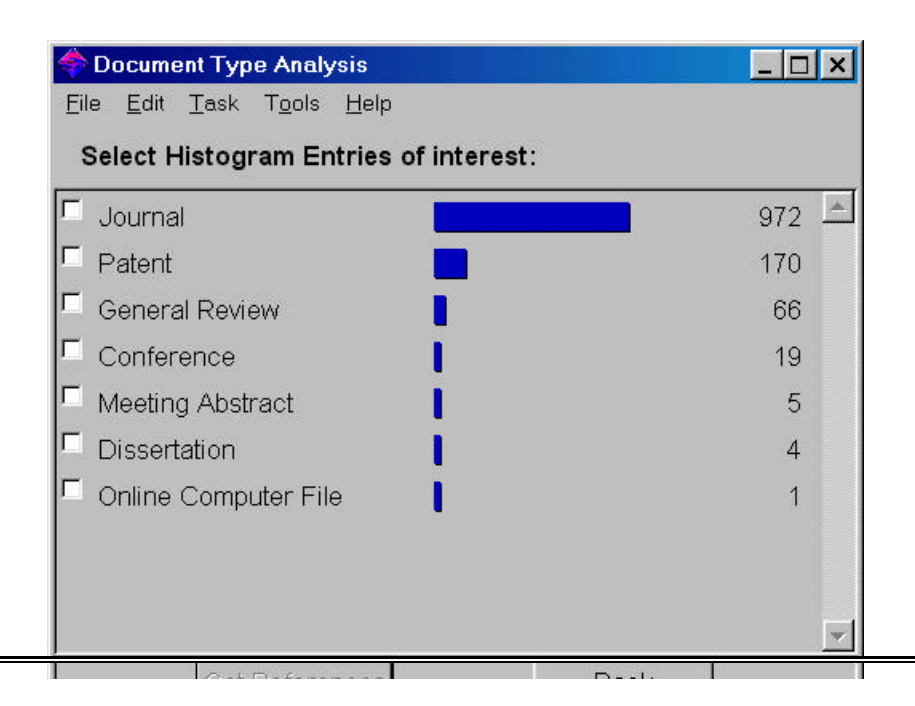

#### 文獻進階搜尋(Refining References)

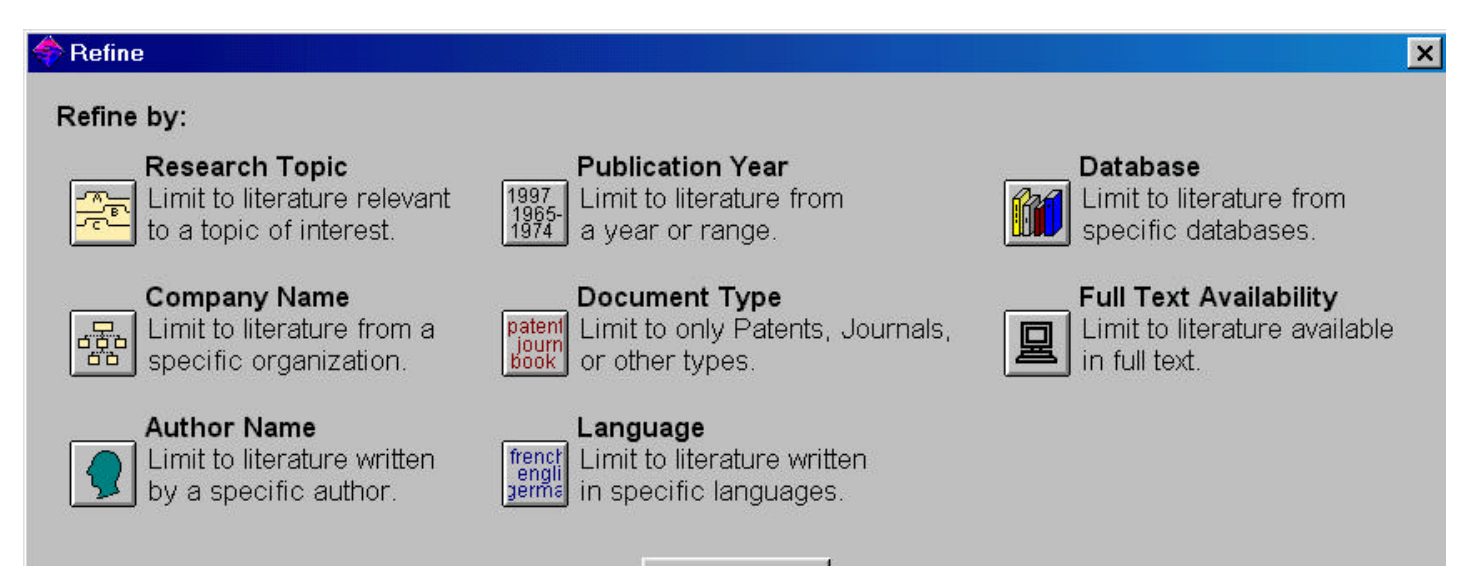

Cancel

# 第八章 相關連結資訊

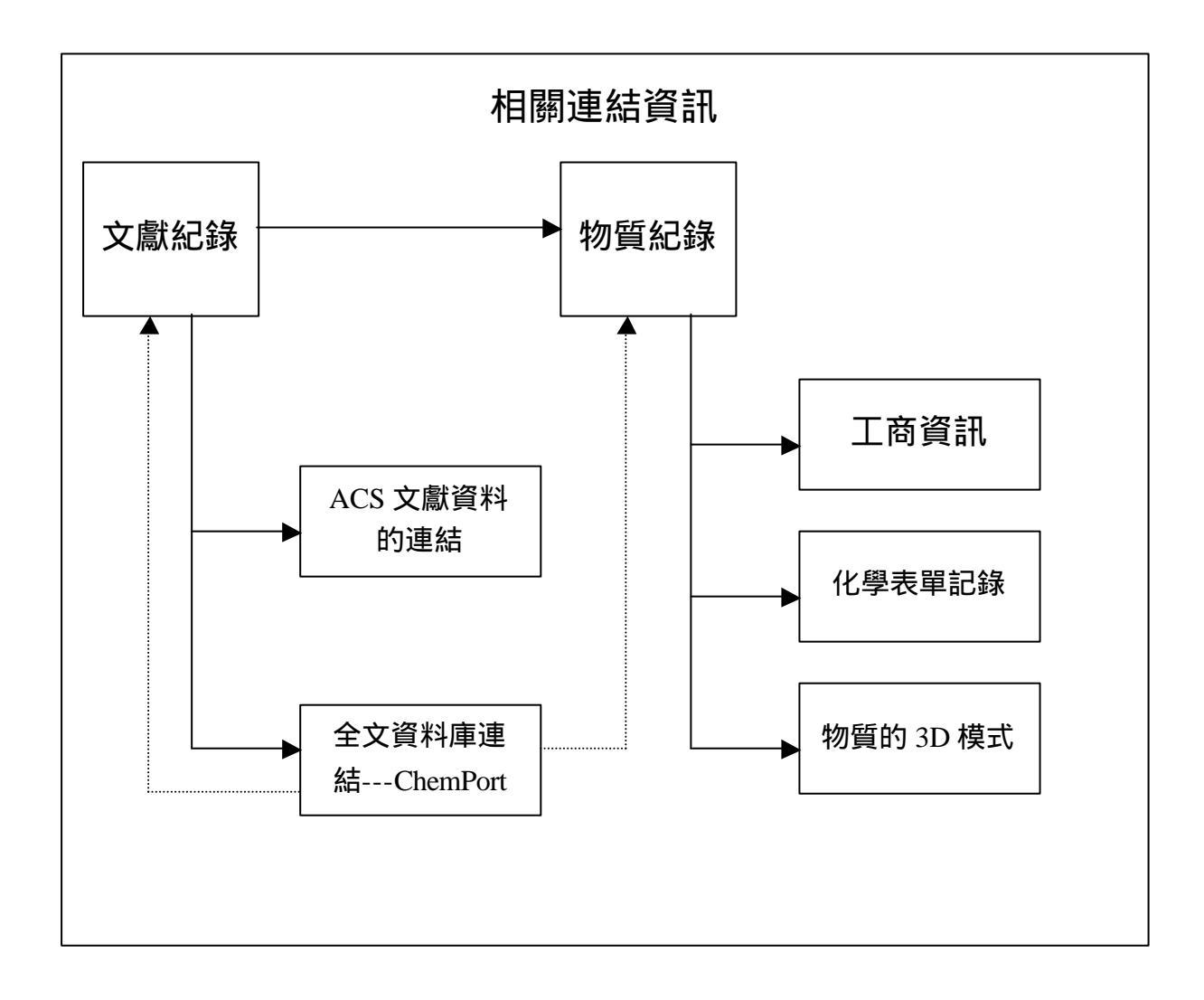

連結到物質記錄(Link to Substance Record)

連結到工商資訊(Link to Commercial Sources)

\_ 8 ×

#### 連結到化學表單記錄(Link to Regulated Chemicals Listing)

#### 連結到引用文獻(Link to Citations)

#### Detail of Reference 4

<u>File Edit H</u>elp

#### Bibliographic Information

HIV-1 drug resistance testing. Frater, A. J.; Clarke, J. R.; McClure, M. O. Department of GU Medicine and Communicable Diseases, Imperial College School of Medicine at St. Mary's, London, UK. Recent Res. Dev. Virol. (1999), 1(Pt. 2), 385-398. CODEN: RRDVFH Journal written in English. AN 2000:450316 CAPLUS

#### Abstract

Available drug therapies directed against HIV-1 infection reduce viral replication in plasma to undetectable levels. The emergence of drug-resistant variants - initially predicted in vitro - is a major cause of patients failing on these drug regimes. It is possible to measure HIV-1 drug resistance either by detecting known resistance-conferring point mutations in the viral genome (genotypic method) or by culturing patient-derived virus in the presence of drug and measuring changes in the IC50 - the concn. of drug at which 50% of viral replication is inhibited (phenotypic method). There is currently little evidence that 'resistance testing' is beneficial to long-term patient outcome and it is currently being debated whether these tests should become a routine part of patient management. This review outlines the resistance profiles assocd, with currently available drugs, the various tests that are used to detect them and the patient groups that might benefit from them. The advantages, disadvantages and the complexities of this area will be discussed and highlighted.

Indexing -- Section 1 (Pharmacology)

#### Citations

Boyer, E; J Virol 1995, 69, 3510 96) Eastman, P; J Clin Microbiol 1995, 33, 2777 97) Stuyver, L; Antimicrob Agents Chemother 1997, 41, 284 98) Gunthard, H; AIDS Res Hum Retroviruses 1998, 14, 869 99) Lipshutz, R; Biotechniques 1995, 19, 442 100) Fodor, S; Nature 1993, 364, 555 101) Kozal, M; Nat Med 1996, 2, 753 102) Japour, A; Antimicrob Agents Chemother 1993, 37, 1095

Close

| 🔶 Detail for Citation "96) Eastman, P; J Clin Microbiol 1995, 33, 2777"                                                                                                    |  |  |  |
|----------------------------------------------------------------------------------------------------|--|--|--|
| <u>File Edit Citation Help</u>                                                                                                    |  |  |  |
|                                                                                                    |  |  |  |
| Bibliographic Information                                                                                                    |  |  |  |
| Nonisotopic hybridization assay for determination of relative amounts of genotypic human immunodeficiency virus type 1<br>zidovudine resistance. Eastman, P. Scott; Boyer, Eric; Mole, Larry; Kolberg, Janice; Urdea, Mickey; Holodniy, Mark. Chiron<br>Corporation, Emeryville, CA, USA. J. Clin. Microbiol. (1995), 33(10), 2777-80. CODEN: JCMIDW ISSN: 0095-1137. Journal<br>written in English. CAN 123:331149 AN 1995:917530 CAPLUS |  |  |  |
| Abstract                                                                                                    |  |  |  |
| A nonisotopic hybridization assay for human immunodeficiency virus genotypic zidovudine resistance detn. is described. Biotinylated PCR product was hybridized with enzyme-labeled probes for wild-type or resistant mutant sequences and detected colorimetrically or chemiluminescently in a microplate format. Changes in mutant-to-wild-type ratios allow for the monitoring of longitudinal patient samples.                         |  |  |  |
| Indexing Section 3-1 (Biochemical Genetics)<br>Section cross-reference(s): 10                                                                                                    |  |  |  |
| Nucleic acid hybridization<br>(nonisotopic hybridization assay for detn. of relative amts. of genotypic HIV type 1 zidovudine resistance)                                                                                                    |  |  |  |
| Virus, animal<br>(human immunodeficiency 1, nonisotopic hybridization assay for detn. of relative amts. of genotypic HIV type 1 zidovudine<br>resistance)                                                                                                    |  |  |  |
| <u>30516-87-1,</u> Zidovudine<br>Role: BPR (Biological process); BIOL (Biological study); PROC (Process)<br>(resistance; nonisotopic hybridization assay for detn. of relative amts. of genotypic HIV type 1 zidovudine resistance)                                                                                                    |  |  |  |
| Supplementary Terms                                                                                                    |  |  |  |
|                                                                                                    |  |  |  |
| << Previous Close Next >>                                                                                                    |  |  |  |
|                                                                                                    |  |  |  |

#### 連結到 3D 模式(Link to 3D Models --只適用 Windows 模式)

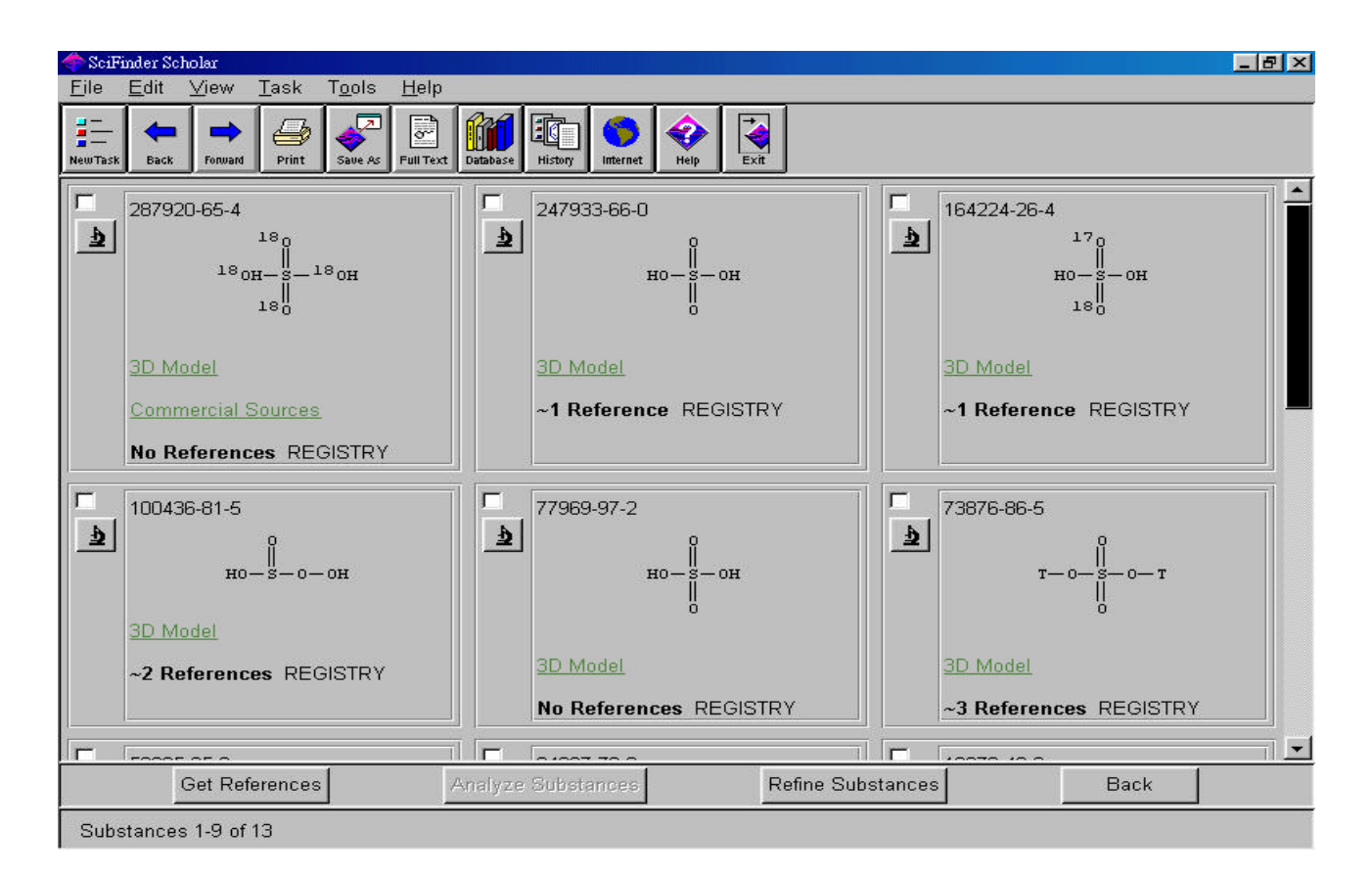

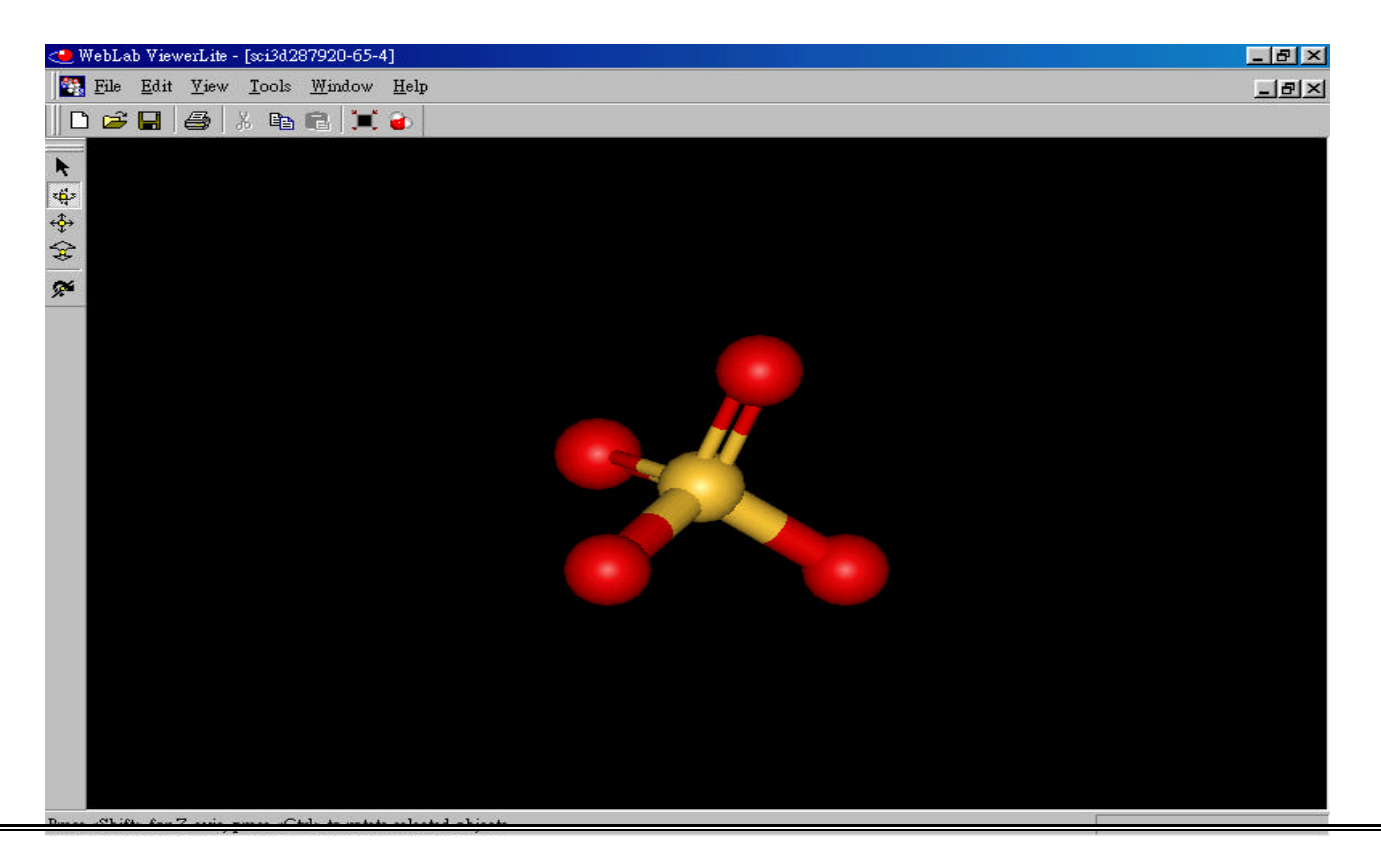

#### 連結到全文檔案(Accessing Full-Text Documents)

# 連結到 SciFinder Scholar 內 ACS 的出版品(Linking to SciFinder Scholar from ACS Publications)

| 💥 Strategies for Chemical Reaction Searching in SciFinder - Netscape                                                                                                    |  |  |  |
|----------------------------------------------------------------------------------------------------|--|--|--|
| <u>Eile Edit View Go Communicator H</u> elp                                                                                                    |  |  |  |
| 💰 🐳 🧟 🏦 🧀 🚵 🕌 🚳 🎆<br>Back Forward Reload Home Search Netscape Print Security Shop Stop                                                                                                    |  |  |  |
| 🛛 🌱 Bookmarks 🙏 Netsite: KCCIP-966906281/isubscribe/journals/jcisd8/jtexttestcas.cgi?jcisd8/asap/html/ci0003808.html 👻 🕼 What's Related                                                                                                    |  |  |  |
| 🧏 🍌 Instant Message 🖳 Internet 🖆 Lookup 🖆 New&Cool                                                                                                    |  |  |  |
| Acknowledgment                                                                                                    |  |  |  |
| All displays are Copyright by the American Chemical Society and are reprinted with permission. We thank Ken Ostrum and Fred Winer of the Chemical Abstracts Service for assistance.<br>† Telephone: +61 2 9351 2180. E-mail: d.ridley@chem.usyd.edu.au. |  |  |  |
| 1. Bador, P.; Surrel, M. N. Computer systems for searching of chemical reaction databases and systems for computer-aided design of organic synthesis. <i>New J. Chem.</i> <b>1992</b> , <i>16</i> , 413-423.[CAS]                                       |  |  |  |
| 2. Zass, E. A user's view of chemical reaction information sources. J. Chem. Inf. Comput. Sci. 1990, 30, 360-372.[CAS]                                                                                                    |  |  |  |
| 3. Hopkinson, G. A.; Cook, A. P.; Buchan, I. P.; Reynolds, A. E. In Chemical Structures 2. Proceedings of the International Conference; Warr, W. A., Ed.; Springer: Berlin, 1993; pp 459-468.                                                           |  |  |  |
| 4. Christie, B.; Moock, T. In Chemical Structures 2. Proceedings of the International Conference; Warr, W. A., Ed.; Springer: Berlin, 1993; pp 469-483.                                                                                                 |  |  |  |
| 5. Meyer, D. E.; Abdul-Malik, N. F.; Vladutz, G. E. In Chemical Structures 2. Proceedings of the International Conference; Warr, W. A., Ed.; Springer: Berlin, 1993; pp 409-457.                                                                        |  |  |  |
| 6. Gasteiger, J.; Ihlenfeldt, W. D. In Chemical Structures 2. Proceedings of the International Conference; Warr, W. A., Ed.; Springer: Berlin, 1993; pp 423-438.                                                                                        |  |  |  |
| 📲 🗝 🛛 Document: Done                                                                                                    |  |  |  |

×

#### Selected Reference Explore

#### Choose One of the Explore Tasks for:

Computer systems for searching of chemical reaction databases and systems for computer-aided design of organic synthesis

| 534-23<br>trimet.<br>2534- |
|----------------------------|
|                            |
| 000<br>000                 |
|                            |

Retrieve the CAS Registry substances Explore by one of the auth Bador, Pascal -Explore by company/organization Univ. Claude Bernard-Lyo Display the selected reference

Cancel

# 第九章 期刊瀏覽(Browse Journal Table of

# Contents)

| 🔶 B          | rowse        | Journa                     | nal Table of Contents                                 | _ <b>_ _</b> × |
|--------------|--------------|----------------------------|-------------------------------------------------------|----------------|
| <u>F</u> ile | <u>E</u> dit | <u>H</u> elp               | T <u>o</u> ols                                        |                |
| 0            | ł            | Kineti                     | ics and Catalysis (Translation of Kinetika i Kataliz) | <u> </u>       |
| 0            | ł            | Kobur                      | inshi Ronbunshu                                       |                |
| 0            | ł            | Koks i                     | i Khimiya                                             |                |
| 0            | ł            | Koksn                      | nes Kimija                                            |                |
| 0            | ł            | Korea                      | an Biochemical Journal                                |                |
| •            | ł            | Korea                      | an Journal of Chemical Engineering                    |                |
| 0            | ł            | Korea                      | an Journal of Medicinal Chemistry                     |                |
| 0            | ł            | Kristal                    | allografiya                                           |                |
| 0            | ł            | Kvanto                     | tovaya Elektronika (Moscow)                           |                |
| 0            | ļ            | Labora                     | ratory Automation and Information Management          |                |
| 0            | l            | Langmuir                   |                                                       |                |
| 0            | l            | Laser and Particle Beams   |                                                       |                |
| 0            | l            | Laser Chemistry            |                                                       |                |
| 0            | l            | Latvijas Kimijas Zurnals   |                                                       |                |
| 0            | l            | LC-G(                      | C .                                                   |                |
| 0            | l            | Leben                      | nsmittel-Wissenschaft und -Technologie                |                |
| 0            | l            | Letters in Peptide Science |                                                       |                |
| 0            | ļ            | Liebig                     | gs Annalen                                            |                |
| 0            | l            | Liebigs Annalen der Chemie |                                                       |                |
| 0            | ļ            | Liebig                     | gs Annalen/Recueil                                    |                |
| 0            | l            | Life S                     | Sciences                                              |                |
|              |              |                            | View                                                  | 2              |
|              | 18           | 1020205                    |                                                       |                |
| JOL          | urnals       | 1010-                      | )-1031 of 1589                                        |                |

- 附錄 A Importing and Exporting Structure Queries
- 附錄 B Smartsearch:Inside Explore by Chemical Structure
- 附錄 C CA Sections
- 索引 Index

Contents)

附錄 A Importing and Exporting Structure Queries

# 附錄 B Smartsearch:Inside Explore by Chemical

# Structure

# 附錄 C CA Sections

# 索引 Index

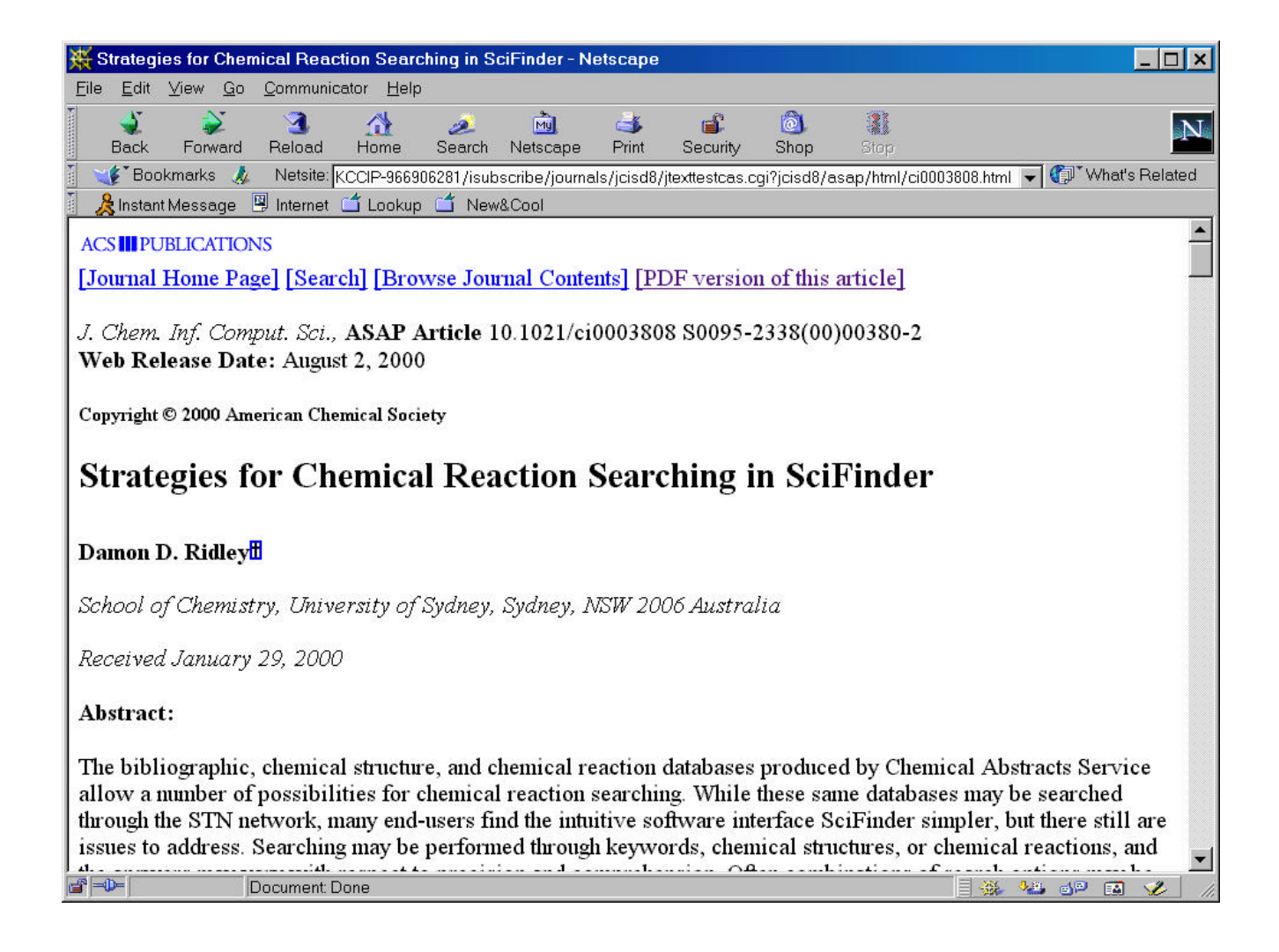